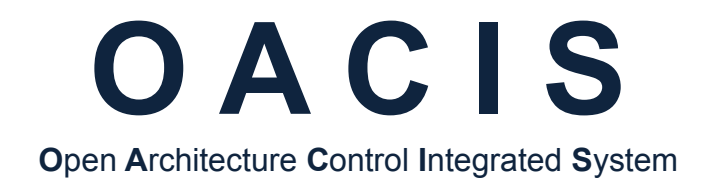

# Config AB for Fieldbus with OACIS-1XC or OACIS-2XC

Version 01.07

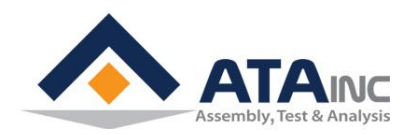

www.atainc.com ata@atainc.com All Rights Reserved

### CONTENTS

| I. | SYSTEM CONFIGURATION           | 3  |
|----|--------------------------------|----|
|    | A. Overall Ethernet Connection | 3  |
|    | B. RSLogix5000 (PLC)           | 4  |
| AP | PENDIX #1: ANY BUS DATA MAP    |    |
|    | A. DIO Type                    | 10 |
|    | B. Real Type                   | 10 |
|    | C. Serial Type                 | 10 |
| RE | EVISION                        | 13 |

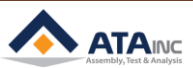

-

### I. SYSTEM CONFIGURATION

### A. Overall Ethernet Connection

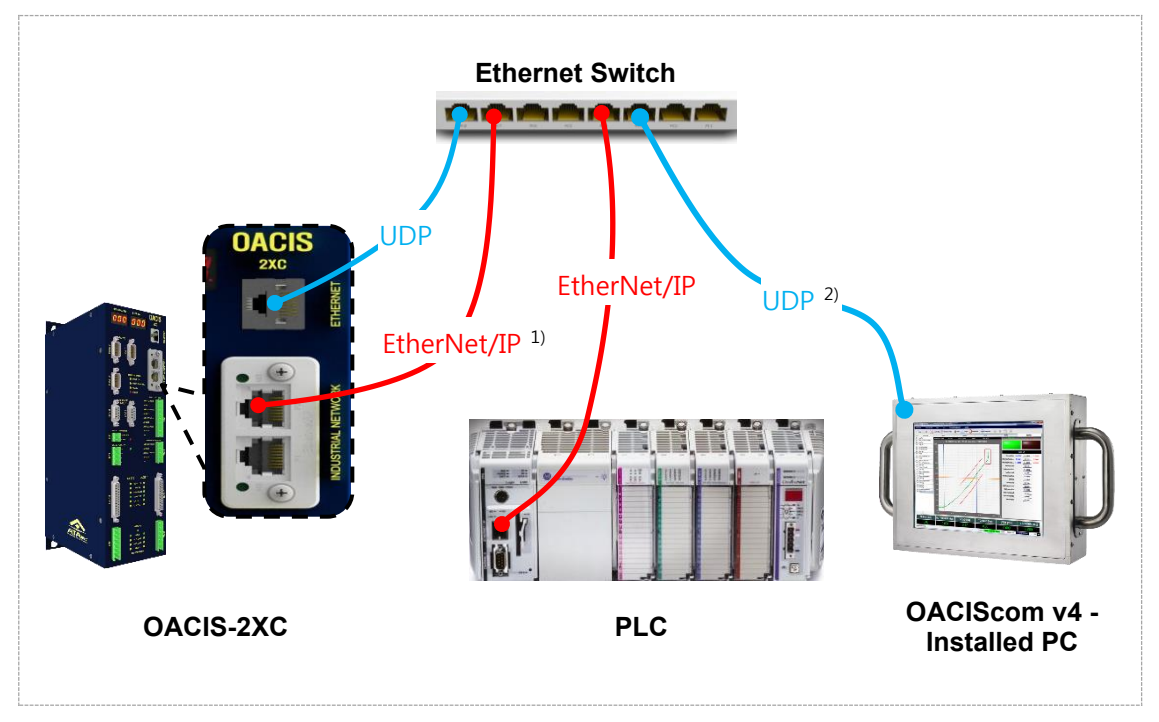

- During the initialization process, OACIS IP address shows on FND of the front panel for 2 seconds.
- Overall wiring can be different depending on the purpose of use. Generally, we recommend the connection below.

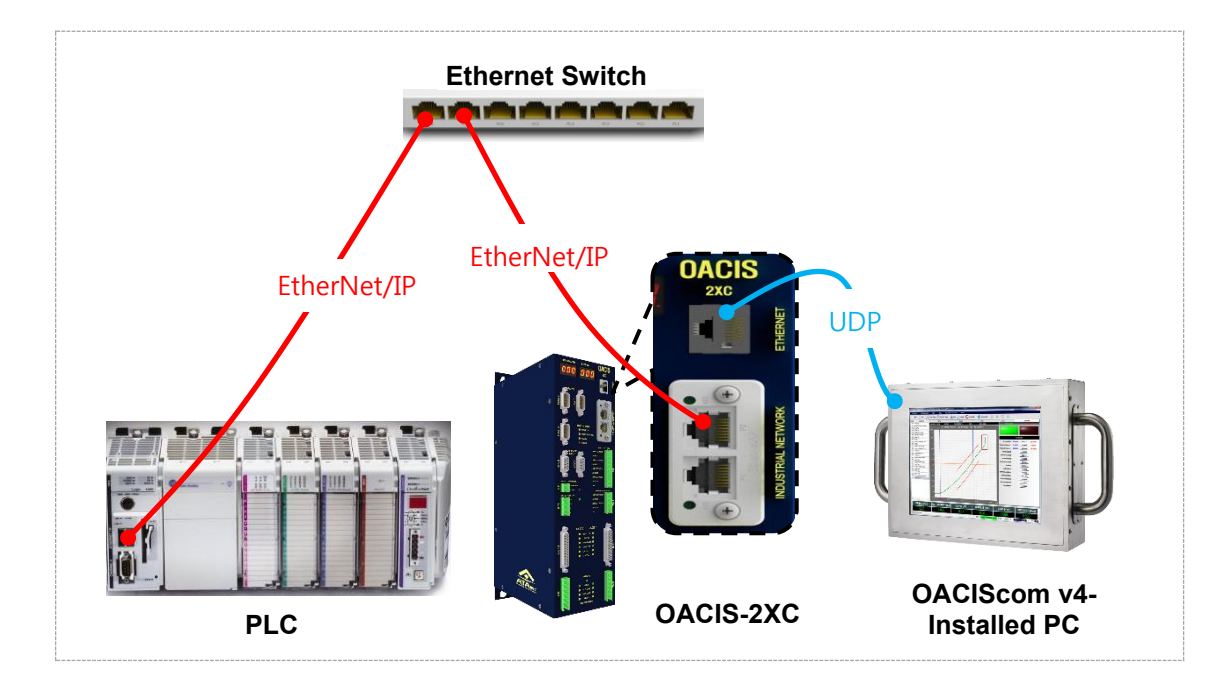

1) Industrial Network Protocol

2) User Datagram Protocol

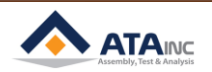

### B. RSLogix5000 (PLC)

: After you created a new controller, click "New Module" of Ethernet item.

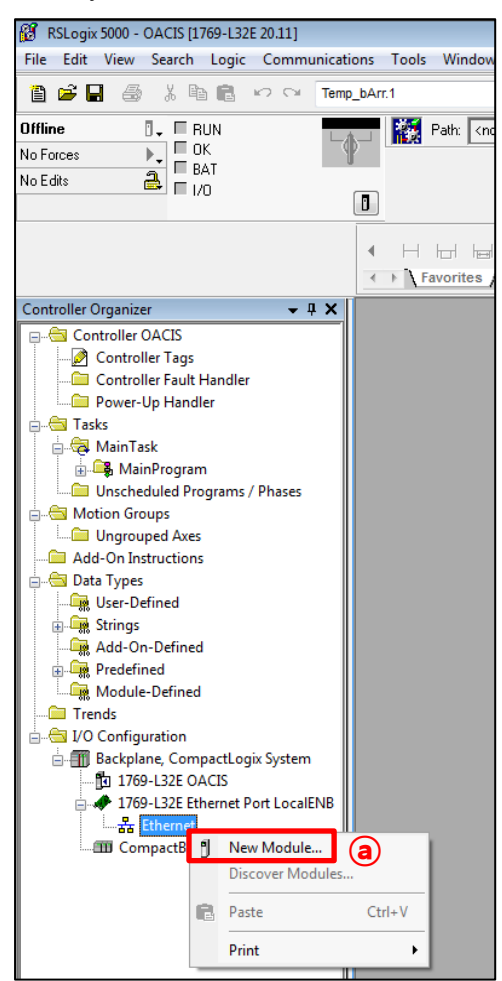

| Enter Search Text for Module Type,. | Clear Filters                         |                   |                 | Show Filters 🗧 |
|-------------------------------------|---------------------------------------|-------------------|-----------------|----------------|
| Catalog Number                      | Description                           | Vendor            | Category        | 1              |
| DataMan 500 Series                  | ID Reader                             | Cognex Corporat   | Communication   |                |
| DataMan 8000 Series                 | ID Reader                             | Cognex Corporat   | Communication   |                |
| Drivelogix5730 Ethernet Port        | 10/100 Mbps Ethernet Port on DriveLog | Allen-Bradley     | Communication   |                |
| E1 Plus                             | Electronic Overload Relay Communicati | Allen-Bradley     | Communication   |                |
| E121                                | Flowserve 208Vac/240Vac/325Vdc        | Reliance Electric | DPI to EtherNet |                |
| E141                                | Flowserve 400Vac/480Vac/650Vdc        | Reliance Electric | DPI to EtherNet |                |
| E151                                | Flowserve 600Vac/810Vdc               | Reliance Electric | DPI to EtherNet |                |
| EtherNet/IP                         | SoftLogix5800 EtherNet/IP             | Allen-Bradley     | Communication   |                |
| ETHERNET-BRIDGE                     | Generic EtherNet/IP CIP Bridge        | Allen-Bradley     | Communication   |                |
| ETHERNET-MODULE                     | Generic Ethernet Module               | Allen-Bradley     | Communication   |                |
| ETHERNET-PANELVIEW                  | EtherNet/IP Panelview                 | Allen-Bradley     | HMI             |                |
| EX250-SEN1                          | Ethernet Valve Manifold SIU           | SMC Corporation   | Communication   |                |
| EX260-SEN1                          | Ethernet Valve Manifold SIU           | SMC Corporation   | Communication   |                |
| EX260-SEN2                          | Ethemet Valve Manifold SIU            | SMC Corporation   | Communication   |                |
|                                     |                                       | 0110.0            | Communication   |                |

- a. Click "New Module".
- b. Select "ETHERNET-MODULE
- c. Press "Create".

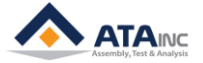

| New Module                  |                                       |                  |                                  |       | [         | × |
|-----------------------------|---------------------------------------|------------------|----------------------------------|-------|-----------|---|
| Type:<br>Vendor:<br>Parent: |                                       |                  |                                  |       |           |   |
| Name: a                     | OACIS                                 | - Connection Par | ameters<br>Assembly<br>Instance: | Size: |           |   |
|                             |                                       | Input:           | 100                              | 244   | 🚔 (8-bit) |   |
| <b>b</b>                    | · · · · · · · · · · · · · · · · · · · | Output:          | 150                              | 244   | 膏 (8-bit) |   |
| Comm Format:<br>Address / H | Data - SINT 🗾 👻                       | Configuration:   | 1                                | 0     | 膏 (8-bit) |   |
| C 💿 IP Addre                | ss: 192 . 168 . 3 . 3                 | Status Input:    |                                  |       | _         |   |
| 🔘 Host Na                   | ne:                                   | Status Output    |                                  |       |           |   |
| 📝 Open Modu                 | le Properties                         | еОк              | Cano                             | el    | Help      |   |

### : This is an ethernet module setting for OACIS communications

- a. Type in its Name. The name should be unique.
- b. Select "Data SINT" for Comm Format
- c. The default IP address is 192. 168. 3. 3
- **d.** The above connection parameters are the important information for OACIS connection. Input and Output packet size are 244 bytes respectively.
- e. Click "OK" to save it.

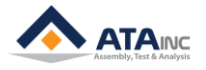

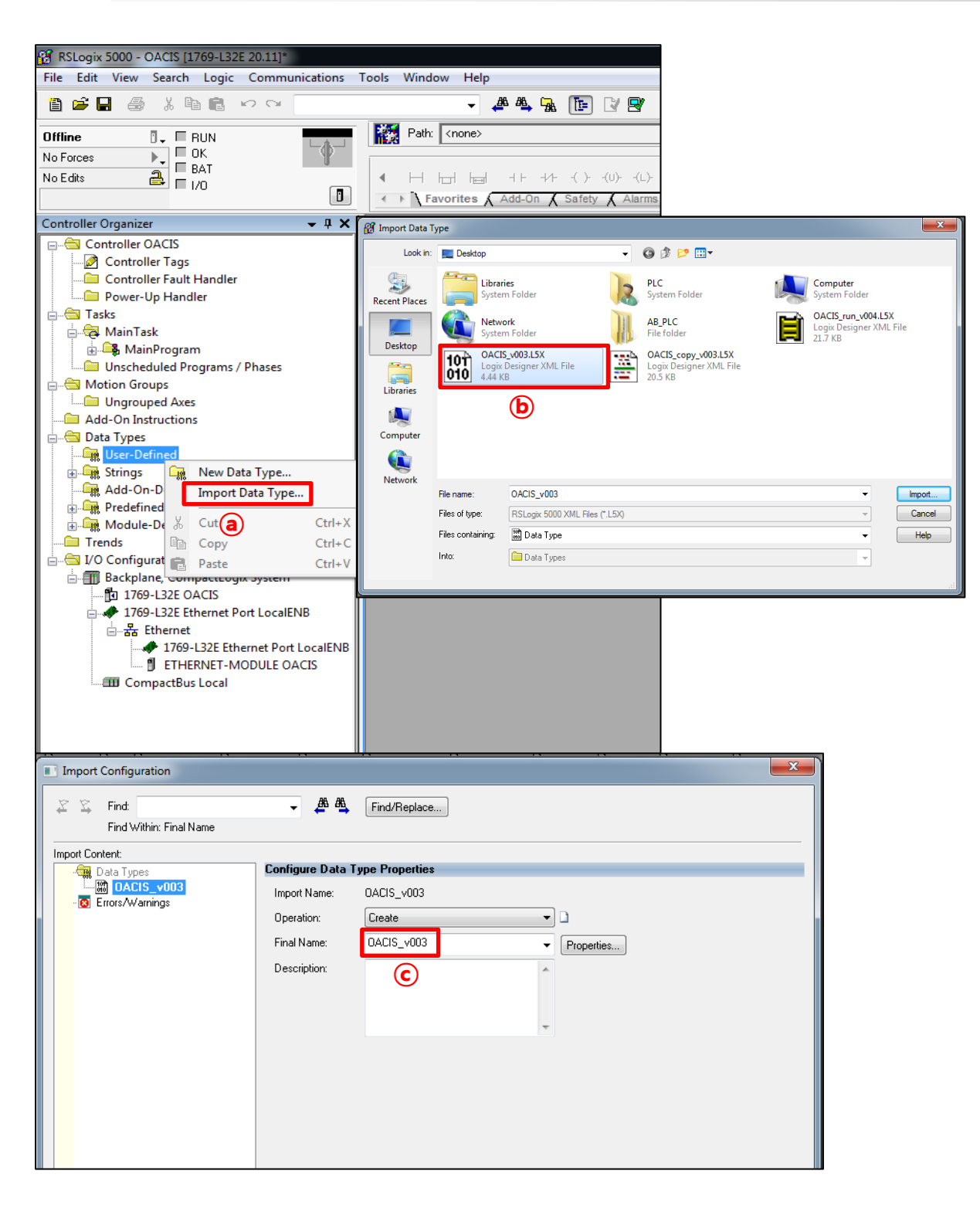

- MISC
- **a.** After creating an ethernet module, users first select "Import Data Type" at User-Defined of Data Types.
- b. Import "OACIS\_v003.L5X" Data Type among three OACIS templates.
- **c.** Users can change the Final Name for their convenience but it should be unique. And then press "OK".

### **I. SYSTEM CONFIGURATION**

| RSLogix 5000 - OACIS [17       | 769-L32E 20.11]* - [Data T             | ype: OACIS]         | lala.                 |                        |                    |                          |               |                           |
|--------------------------------|----------------------------------------|---------------------|-----------------------|------------------------|--------------------|--------------------------|---------------|---------------------------|
| File Edit View Sear            | a 💼 🗠 😋 Temp b                         | Arr.1               | 1eip<br>268 268, 103, | n r 🕫 🕢                | Q 500              | ct a Language            | - 9           |                           |
| Offline                        |                                        | Path: <none></none> | 243                   |                        | 5000               | Li a Languaye            | •             |                           |
| No Forces                      |                                        | Import Routine      |                       |                        |                    |                          |               | ×                         |
| No Edits 📥 🗖 1/1               | 0                                      |                     | Deektop               |                        | - 0 1              | P*                       |               |                           |
|                                |                                        |                     | Desktop               |                        | • • •              |                          |               |                           |
|                                |                                        |                     | Librar<br>Syster      | <b>ies</b><br>m Folder | PLC<br>System      | Folder                   | Com<br>Syste  | <b>puter</b><br>em Folder |
| Controller Organizer           | <b>→</b> ╄ X                           | Recent Places       |                       |                        |                    | _                        |               | IS run v004.L5X           |
| Controller OACIS               |                                        | Na 🦰 🦉              | Syster                | <b>огк</b><br>m Folder | AB_PLC<br>File fol | der                      | Logio<br>21.7 | (Designer XML File<br>KB  |
| Controller Fault Hand          | ller                                   | De Desktop          |                       | S_v003.L5X             | OACIS              | _copy_v003.L5X           |               |                           |
| 🔤 Tasks                        |                                        |                     | 10 4.44 K             | B                      | 20.5 KB            |                          |               |                           |
| MainTask                       |                                        | Libraries           |                       |                        |                    | b                        |               |                           |
| Program                        | New Routine                            |                     |                       |                        |                    | -                        |               |                           |
| MainRout     Unscheduled Press | Import Routine                         | Computer            |                       |                        |                    |                          |               |                           |
| Motion Groups                  | Cut a                                  |                     |                       |                        |                    |                          |               |                           |
| Add-On Instructions            | Paste                                  | Network<br>File r   | name:                 | OACIS_copy_v003        |                    |                          |               | ▼ Import                  |
| 🔄 Data Types                   | Delete                                 | Files               | of type:              | RSLogix 5000 XML Fil   | es (*.L5X)         |                          |               | Cancel                    |
| OACIS                          | Verify                                 | Files               | containing:           | Routine                |                    |                          |               | ✓ Help                    |
| Add-On-Defined                 | Cross Reference                        | Into:               |                       | 🕞 Main Program         |                    |                          |               |                           |
| Predefined     Module-Defined  | Browse Logic                           |                     |                       |                        |                    |                          |               |                           |
| Trends                         | Accept Pending Progra                  | m E                 | BOOL                  | Decimal                |                    | Read/Write               |               |                           |
| I/O Configuration              | Cancel Pending Program                 | m Edits             | BOOL                  | Decimal                |                    | Read/Write               |               |                           |
| 1769-L32E OA                   | Test Accepted Program                  | Edits               | BOOL                  | Decimal                |                    | Read/Write               | _             |                           |
| 🖨 🛷 1769-L32E Eth              | Untest Accepted Progra                 | im Edits            | BOOL                  | Decimal                |                    | Read/Write               |               |                           |
| 1769-L                         | Assemble Accepted Pro                  | gram Edits          | SINT                  | Decimal                |                    | Read/Write               |               |                           |
| ETHEF                          | Cancel Accepted Progra                 | am Edits            | SINT                  | Decimal                |                    | Head/Write<br>Bead/Write | _             |                           |
| CompactBus                     | Finalize All Edits in Prog             | ram Ctrl+Shift+F    | REAL[45]              | Float                  |                    | Read/Write               | -             |                           |
|                                | Print                                  | •                   | REAL[45]              | Float                  |                    | Read/Write               |               |                           |
|                                | Export Program                         |                     | SINT[58]              | Decimal                |                    | Read/Write               | _             |                           |
|                                | Properties                             | Alt - Enter         | INT                   | Decimal                |                    | Read/Write               |               |                           |
|                                | rioperues                              | Ait+Eiitei          |                       |                        |                    |                          |               |                           |
| •                              |                                        | Move Up Move Down   |                       |                        |                    |                          |               |                           |
|                                | ······································ |                     |                       |                        |                    |                          |               |                           |
| Import Configura               | ation                                  |                     |                       |                        |                    |                          |               |                           |
| 🖉 🖾 Find:                      |                                        | - <u>A</u> A        | Find/F                | eplace                 |                    |                          |               |                           |
| Find With                      | hin: Final Name                        |                     |                       |                        |                    |                          |               |                           |
| Import Content:                |                                        |                     |                       |                        |                    |                          |               |                           |
| MainTask                       |                                        | Configure Routir    | ne Proper             | ties                   |                    |                          |               |                           |
| - 🚑 MainPr                     | ogram                                  | Import Name:        | OACIS_                | сору                   |                    |                          |               |                           |
|                                | CIS_copy<br>Beferences                 | Operation:          | Create                |                        | •                  | 1                        |               |                           |
| <b>D</b>                       | 🧭 Tags                                 | opoidion.           | (i) Ref               | erences will be imp    | orted as           | -                        |               |                           |
|                                | 🕅 Data Types                           |                     | Con                   | figured in the Refe    | rences folders     |                          |               |                           |
| - 🛛 Errors/Wan                 | nings                                  | Final Name:         | OACIS_                | _сору                  | -                  | Properties               |               |                           |
|                                |                                        | Description:        | 6                     | 2                      |                    |                          |               |                           |
|                                |                                        |                     | 6                     | <u>ب</u>               |                    |                          |               |                           |
|                                |                                        |                     |                       |                        |                    |                          |               |                           |
|                                |                                        |                     |                       |                        | -                  |                          |               |                           |
|                                |                                        | Туре:               | 📳 Stru                | ictured Text           |                    |                          |               |                           |
|                                |                                        | In Program          |                       |                        |                    |                          |               |                           |
|                                |                                        | in Fiogram:         | щ <b>е</b> Маг        | rimrogram              |                    |                          |               |                           |
|                                |                                        | Number of Lines:    | 50                    |                        |                    |                          |               |                           |

- After importing the OACIS Data Type, users need to import OACIS Sub Routine. Tasks → Main Task
   → Main Program → Click "Import Routine".
- **b.** Select "OACIS\_copy\_v003.L5X" and import it.
- **c.** Users can change the Final Name for their convenience but it should be unique. And then press "OK".

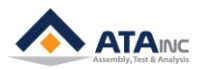

| RSLogix 5000 - OACIS (17 | 769-L32E 20.11]* - [Data Typ        | e: OACIS]                                                                                                 | w Halr           |                         |                                         |                       |                                 |             |                             |        |
|--------------------------|-------------------------------------|----------------------------------------------------------------------------------------------------|------------------|-------------------------|-----------------------------------------|-----------------------|---------------------------------|-------------|-----------------------------|--------|
|                          | a 💼 🗠 😋 Temp_bA                     | rr.1                                                                                                    | - <u>A</u>       | ,<br>🐴 强 🕞 [            | ୪ମା ହେଇ                                 | Select a Li           | anduade                         | - 9         |                             |        |
| Offline                  |                                     | Path: <none:< th=""><th>&gt;</th><th></th><th></th><th></th><th></th><th></th><th></th><th></th></none:<> | >                |                         |                                         |                       |                                 |             |                             |        |
| No Forces                |                                     |                                                                                                    |                  |                         |                                         |                       |                                 |             |                             |        |
| No Edits 📑 1/1           | 0 0                                 |                                                                                                    |                  |                         |                                         |                       |                                 |             |                             |        |
|                          |                                     |                                                                                                    |                  | 4 () () ()              |                                         |                       |                                 |             |                             |        |
|                          | 4                                   | Favorites A                                                                                               | \dd-On           | 🕻 Safety 🔏 Alarm        | ns 🔏 Bit 🔏 Timer/                       | Counter 🔏 Input/Outpu | ut 🖌 Compare 🖌                  | Compute/Mat |                             |        |
| Controller Organizer     | <b>→</b> ₽ ×                        | en In                                                                                                    | nport Rou        | tine                    |                                         |                       |                                 |             |                             | ×      |
| Controller OACIS         | N                                   | lame:                                                                                                    | Look in: Deskton |                         |                                         |                       |                                 |             |                             |        |
| Controller Fault Hand    | ller D                              | escription:                                                                                               | an.              |                         |                                         |                       |                                 |             |                             |        |
| Tasks                    |                                     | Rec                                                                                                    | ent Place        | Librari<br>Syster       | <b>es</b><br>n Folder                   | System F              | older                           | Sys         | <b>mputer</b><br>tem Folder |        |
| 🗄 👼 MainTask             |                                     |                                                                                                    |                  | Netwo                   | ork                                     | AB_PLC                |                                 |             | CIS_run_v004.L5>            | (      |
| Program                  | New Routine                         |                                                                                                    | Desktop          | Syster                  | n Folder                                | File folde            | r                               |             | gix Designer AiviL<br>7 KB  | File   |
| Unscheduled Pr           | Import Routine                      |                                                                                                    |                  |                         | S_ <b>√003.L5X</b><br>Designer XML File | OACIS_c               | opy_v003.L5X<br>signer XML File |             | <b>(b</b> )                 |        |
| Motion Groups            | Cut a                               | Ctr L                                                                                                    | ibraries         | <b>UIU</b> 4.44 K       | В                                       | 20.5 KB               |                                 |             | 0                           |        |
| Add-On Instructions      | Paste                               | Ctr                                                                                                    |                  |                         |                                         |                       |                                 |             |                             |        |
| Data Types               | Delete                              | De                                                                                                    | omputer          |                         |                                         |                       |                                 |             |                             |        |
| OACIS                    | Verify                              |                                                                                                    |                  |                         |                                         |                       |                                 |             |                             |        |
| Add-On-Defined           | Cross Reference                     | Ctr N                                                                                                    | Vetwork          | 8                       | 0.4010 004                              |                       |                                 |             |                             |        |
| 💮 🛶 Predefined           | Browse Logic                        | Ctr                                                                                                    |                  | Files of type:          | BSLogix 5000 XML E                      | les (* 1.5X)          |                                 |             | •<br>•                      | Cancel |
| Trends                   | Accept Pending Program              | Edits                                                                                                    |                  | Files containing:       | Routine                                 | 100 ( .207 y          |                                 |             | •                           | Help   |
| Backplane, Com           | Test Accented Program F             | dite                                                                                                    |                  | Into:                   | 🕞 MainProgram                           |                       |                                 |             | •                           |        |
|                          | Untest Accepted Program             | Edits                                                                                                    |                  |                         |                                         |                       |                                 |             |                             | .4     |
| Ethernet                 | Assemble Accepted Prog              | ram Edits                                                                                                 |                  | SINT                    | Decimal                                 |                       | Head/Write                      |             |                             |        |
| ETHEF                    | Cancel Accepted Program             | n Edits                                                                                                   | D                | INT<br>SINT             | Decimal<br>Decimal                      |                       | Read/Write<br>Bead/Write        |             |                             |        |
| CompactBus               | Finalize All Edits in Progra        | m Ctrl+Shift-                                                                                             | +F               | REAL[45]                | Float                                   |                       | Read/Write                      |             |                             |        |
|                          | Print                               |                                                                                                    | •                | REAL[45]<br>SINT[58]    | Float<br>Decimal                        |                       | Read/Write<br>Read/Write        | _           |                             |        |
|                          | Export Program                      |                                                                                                    |                  | SINT[58]                | Decimal                                 |                       | Read/Write                      |             |                             |        |
|                          | Properties                          | Alt+Enter                                                                                                 |                  | INT                     | Decimai                                 |                       | Head/Write                      | _           |                             |        |
|                          |                                     |                                                                                                    |                  |                         |                                         |                       |                                 |             |                             |        |
|                          |                                     |                                                                                                    | Down             |                         |                                         |                       |                                 |             |                             |        |
| Import Configura         | ation                               |                                                                                                    |                  |                         |                                         |                       |                                 |             |                             | ×      |
| アズ Find:                 |                                     | <b>→</b> <u>#</u>                                                                                         | 商                | Find/Replace            |                                         |                       |                                 |             |                             |        |
| Find With                | nin: Final Name                     |                                                                                                    | -                |                         |                                         |                       |                                 |             |                             |        |
| Import Content:          |                                     |                                                                                                    |                  |                         |                                         |                       |                                 |             |                             |        |
| MainTask                 |                                     | Configure Ro                                                                                              | outine           | Properties              |                                         |                       |                                 |             |                             |        |
| - 🚑 MainPr               | ogram                               | Import Name                                                                                               | :                | OACIS_run               |                                         |                       |                                 |             |                             |        |
|                          | CIS_run<br>Beferences               | Operation:                                                                                                |                  | Create                  |                                         | <b>•</b> D            |                                 |             |                             |        |
| <b>D</b>                 | 🖉 Tags                              | oporation                                                                                                 |                  | (i) Reference:          | s will be importe                       | das                   |                                 |             |                             |        |
|                          | 協制 Data Types<br>과 Other Commonweat |                                                                                                    |                  | Configured              | in the Referenc                         | es folders            |                                 |             |                             |        |
| - 🛛 Errors/Wari          | nings                               | Final Name:                                                                                               | l                | OACIS_run    Properties |                                         |                       |                                 |             |                             |        |
|                          |                                     | Description:                                                                                              |                  |                         |                                         |                       |                                 |             |                             |        |
|                          |                                     |                                                                                                    |                  | Ŭ                       |                                         |                       |                                 |             |                             |        |
|                          |                                     |                                                                                                    |                  |                         |                                         |                       |                                 |             |                             |        |
|                          |                                     |                                                                                                    |                  |                         |                                         | Ŧ                     |                                 |             |                             |        |
|                          |                                     | Type:                                                                                                    |                  | 🗎 Ladder Dia            | gram                                    |                       |                                 |             |                             |        |
|                          |                                     | In Program:                                                                                               |                  | 🕞 MainProgra            | m                                       |                       |                                 |             |                             |        |
|                          |                                     | Number of R                                                                                               | ungs:            | 11                      |                                         |                       |                                 |             |                             |        |
|                          |                                     |                                                                                                    |                  |                         |                                         |                       |                                 |             |                             |        |

- After importing the OACIS\_copy Sub Routine, then users need to import "OACIS\_run\_v004" Sub Routine. Tasks → Main Task → Main Program → Click "Import Routine".
- **b.** Select "OACIS\_run\_v004.L5X" and import it.

c. Users can change the Final Name for their convenience and then press "OK".

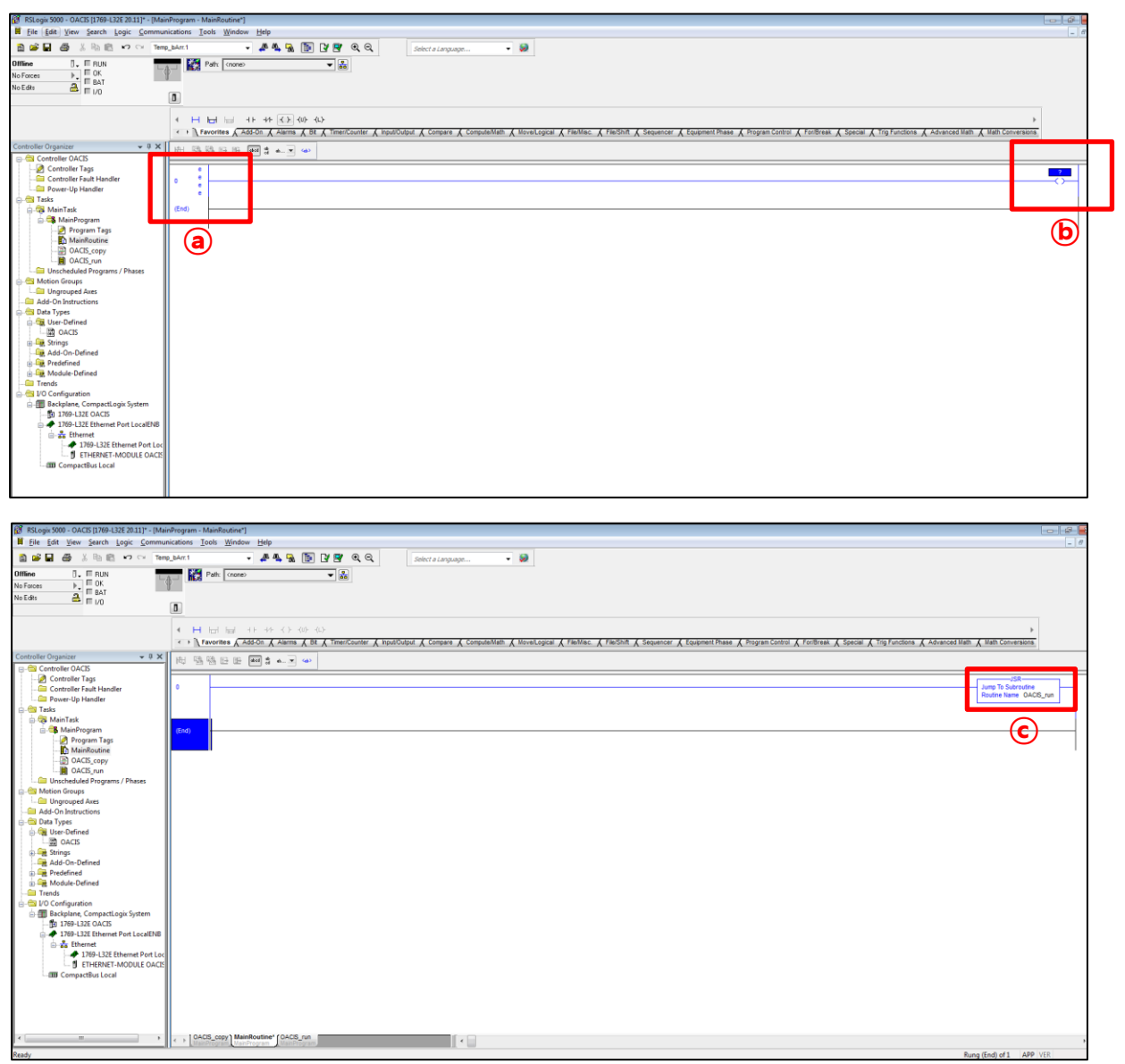

## : If you imported all three OACIS templates and saved them, add OACIS-run Sub Routine on Main Routine.

- a. Enter into the Edit mode by clicking the left-hand side of the first Rung
- **b.** Add an Output Energize (OTE) of Program Control onto the right-hand side of the rung.
- c. Type in "OACIS run" as Routine Name on Jump to Subroutine (JSR)

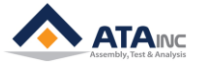

MISC

### **APPENDIX #1: ANY BUS DATA MAP**

: PLC communicates on the bus with OACIS via Industrial Network. Max. process data is 244 bytes between OACIS and PLC.

#### A. DIO Type

• Total length of Digital Outputs and Digital Inputs is 6 bytes respectively. The byte index ranges from 0 to 5. Each item size is 1 bit.

### B. Real Type

- Total length of Real is 180 bytes respectively. The byte index ranges from 6 to 185. Each item size is 4 bytes.
- Real in PLC is the counterpart of global variables in OACIS.
- Caution: The type size of OACIS GV and PLC Real is different. The size of OACIS GV is 8 bytes but the one of PLC Real is 4 bytes. When OACIS sends or receives GV data with PLC, round-off error can occur due to the difference in size.

### C. Serial Type

- Total length of Serial is 58 bytes respectively. The byte index ranges from 186 to 243.
- It is normally used for Serial Number.
- When OACIS writes Serial numbers to PLC, CR(0x0D) should be added in the last byte of serial bytes. On the contrary, if it reads from PLC, LF(0x0A) should be added.
- If you want to send "ABCD" as a serial number to OACIS, you need to update the tags as below.
   Byte[186] = A / Byte[187] = B / Byte[188] = C / Byte[189] = D / Byte[190] = 0x0A

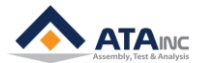

Type DO

Real

Serial

45

1

180

58

| Write (UACIS → PLC) |                   |            |           |                    |  |  |  |
|---------------------|-------------------|------------|-----------|--------------------|--|--|--|
| _ength<br>Items)    | Length<br>(Bytes) | Byte Index | Bit Index | Command            |  |  |  |
| 48                  | 6                 | 0          | 0         | Home OK            |  |  |  |
|                     |                   |            | 1         | Program Home OK    |  |  |  |
|                     |                   |            | 2         | Ready              |  |  |  |
|                     |                   |            | 3         | Error              |  |  |  |
|                     |                   |            | 4         | Program End        |  |  |  |
|                     |                   |            | 5         | E-Stop             |  |  |  |
|                     |                   |            | 6         | Heartbeat          |  |  |  |
|                     |                   |            | 7         | Reserved           |  |  |  |
|                     |                   | 1          | 0         | Program Set Out 1  |  |  |  |
|                     |                   |            | 1         | Program Set Out 2  |  |  |  |
|                     |                   |            | 2         | Program Set Out 4  |  |  |  |
|                     |                   |            | 3         | Program Set Out 8  |  |  |  |
|                     |                   |            | 4         | Program Set Out 16 |  |  |  |
|                     |                   |            | 5         | Program Set Out 32 |  |  |  |
|                     |                   |            | 6         | Program Set Out 64 |  |  |  |
|                     |                   |            | 7         | Reserved           |  |  |  |
|                     |                   | 2          | 0         | Programmable DO 1  |  |  |  |
|                     |                   |            | 1         | Programmable DO 2  |  |  |  |
|                     |                   |            | 2         | Programmable DO 3  |  |  |  |
|                     |                   |            | 3         | Programmable DO 4  |  |  |  |
|                     |                   |            | 4         | Programmable DO 5  |  |  |  |
|                     |                   |            | 5         | Programmable DO 6  |  |  |  |
|                     |                   |            | 6         | Programmable DO 7  |  |  |  |
|                     |                   |            | 7         | Programmable DO 8  |  |  |  |
|                     |                   | 3          | 0         | Programmable DO 9  |  |  |  |
|                     |                   |            | 1         | Programmable DO 10 |  |  |  |
|                     |                   |            | 2         | Programmable DO 11 |  |  |  |
|                     |                   |            | 3         | Programmable DO 12 |  |  |  |
|                     |                   |            | 4         | Programmable DO 13 |  |  |  |
|                     |                   |            | 5         | Programmable DO 14 |  |  |  |
|                     |                   |            | 6         | Reserved           |  |  |  |
|                     |                   |            | 7         | Reserved           |  |  |  |
|                     |                   | 4          | 0         | Status Binary 1    |  |  |  |
|                     |                   |            | 1         | Status Binary 2    |  |  |  |
|                     |                   |            | 2         | Status Binary 4    |  |  |  |
|                     |                   |            | 3         | Status Binary 8    |  |  |  |
|                     |                   |            | 4         | Status Binary 16   |  |  |  |

5

6

7

0~7

5

6~9

10 ~ 13

...

182 ~ 185

186 ~ 243

Reserved

Reserved Reserved

Reserved

Real 1

Real 2

Real 45

ASCii

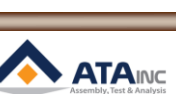

MISC

| Read (PLC → OACIS) |                   |                   |               |            |                    |  |  |  |
|--------------------|-------------------|-------------------|---------------|------------|--------------------|--|--|--|
| Туре               | Length<br>(Items) | Length<br>(Bytes) | Byte Index    | Bit Index  | Command            |  |  |  |
| DI                 | 48                | 6                 | 0             | 0          | Program Start      |  |  |  |
|                    |                   |                   |               | 1          | Program Stop       |  |  |  |
|                    |                   |                   |               | 2          | Return Home        |  |  |  |
|                    |                   |                   |               | 3          | Reset              |  |  |  |
|                    |                   |                   |               | 4          | Program Set Strobe |  |  |  |
|                    |                   |                   |               | 5          | Reserved           |  |  |  |
|                    |                   |                   |               | 6          | Reserved           |  |  |  |
|                    |                   |                   |               | 7          | Reserved           |  |  |  |
|                    |                   |                   | 1             | 0          | Program Set In 1   |  |  |  |
|                    |                   |                   |               | 1          | Program Set In 2   |  |  |  |
|                    |                   |                   |               | 2          | Program Set In 4   |  |  |  |
|                    |                   |                   |               | 3          | Program Set In 8   |  |  |  |
|                    |                   |                   |               | 4          | Program Set In 16  |  |  |  |
|                    |                   |                   |               | 5          | Program Set In 32  |  |  |  |
|                    |                   |                   |               | 6          | Program Set In 64  |  |  |  |
|                    |                   |                   |               | 7          | Reserved           |  |  |  |
|                    |                   |                   | 2             | 0          | Programmable DI 1  |  |  |  |
|                    |                   |                   |               | 1          | Programmable DI 2  |  |  |  |
|                    |                   |                   |               | 2          | Programmable DI 3  |  |  |  |
|                    |                   |                   |               | 3          | Programmable DI 4  |  |  |  |
|                    |                   |                   |               | 4          | Programmable DI 5  |  |  |  |
|                    |                   |                   |               | 5          | Programmable DI 6  |  |  |  |
|                    |                   |                   |               | 6          | Programmable DI 7  |  |  |  |
|                    |                   |                   |               | 7          | Programmable DI 8  |  |  |  |
|                    |                   |                   | 3             | 0          | Programmable DI 9  |  |  |  |
|                    |                   |                   | -             | 1          | Programmable DI 10 |  |  |  |
|                    |                   |                   |               | 2          | Programmable DI 11 |  |  |  |
|                    |                   |                   |               | 3          | Programmable DI 12 |  |  |  |
|                    |                   |                   |               | 4          | Programmable DI 13 |  |  |  |
|                    |                   |                   |               | 5          | Programmable DI 14 |  |  |  |
|                    |                   |                   |               | 6          | Reserved           |  |  |  |
|                    |                   |                   |               | 7          | Reserved           |  |  |  |
|                    |                   |                   | 4             | 0          | Reserved           |  |  |  |
|                    |                   |                   | 7             | 1          | Reserved           |  |  |  |
|                    |                   |                   |               | 2          | Reserved           |  |  |  |
|                    |                   |                   |               | 3          | Reserved           |  |  |  |
|                    |                   |                   |               | 4          | Reserved           |  |  |  |
|                    |                   |                   |               | 5          | Reserved           |  |  |  |
|                    |                   |                   |               | 6          | Reserved           |  |  |  |
|                    |                   |                   |               | 7          | Reserved           |  |  |  |
|                    |                   |                   | 5             | ,<br>0 ~ 7 | Reserved           |  |  |  |
| Pac                | 15                | 100               | 60            | 0-1        |                    |  |  |  |
| Real               | 40                | 100               | 0~9<br>10~12  |            |                    |  |  |  |
|                    |                   |                   | 10~13         |            | real 2             |  |  |  |
|                    |                   |                   | <br>182 ~ 185 |            | Real 45            |  |  |  |
| Serial             | 1                 | 58                | 186 ~ 243     |            | ASCii              |  |  |  |
|                    |                   |                   |               |            |                    |  |  |  |

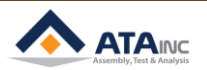

### REVISION

v1.00: Engineering Released

v1.01(JUN. 28. 2017)

- Added Information in Appendix #1 chart

v1.02(AUG. 12. 2017)

- Changed information in Appendix #1 chart

- Added Information in 1-A

v1.03(AUG. 17. 2017)

- RSLogix5000 Picture changed in I

v1.04(AUG. 18. 2017)

- Explanation modified in I.A

- v1.05(NOV. 10. 2017)
- Added Information in Appendix #1
- v1.06(Aug. 16. 2018)
- OACIS-1XC Released
- Page Format Updated

v1.07(Oct. 14. 2019)

- Overall system image modified in I.A

MISC

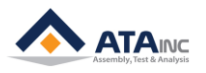